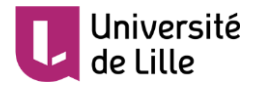

# ENREGISTRER LE SON ET L'IMAGE DE SON PC OU MAC AVEC ACTIVE PRESENTER

#### INTRODUCTION

Ce tutoriel présente comment **enregistrer simplement écran et microphone** à l'aide du logiciel Active Presenter pour obtenir une vidéo au format MP4, laquelle pourra être déposée sur Pod, la plateforme vidéo de l'Université. Vous pourrez par exemple enregistrer des vidéos pédagogiques mais aussi les présentations orales de vos étudiants.

Active Presenter est un logiciel payant pour Windows et MacOS permettant de créer du contenu pédagogique en ligne. Toutefois, son édition gratuite permet d'enregistrer des *screencasts*, c'est-à-dire un enregistrement de l'écran et du son de l'ordinateur, de la webcam et du microphone (voix).

Bien que rédigée pour la version Windows, la procédure détaillée ci-dessous est sensiblement similaire pour MacOS.

### 1. INSTALLATION D'ACTIVE PRESENTER

Rendez-vous sur la page de téléchargement d'Active Presenter et sélectionnez la version qui correspond à votre ordinateur :

|                                                                         | Home Products - Blog Support - Pricing - Download - O |  |  |  |  |
|-------------------------------------------------------------------------|-------------------------------------------------------|--|--|--|--|
| Act                                                                     | tivePresenter                                         |  |  |  |  |
| All-in-One Screen Recorder, Video Editor & eLearning Authoring Software |                                                       |  |  |  |  |
|                                                                         | Ú                                                     |  |  |  |  |
| ActivePresenter 8.0.5                                                   | ActivePresenter for macOS 8.0.5                       |  |  |  |  |
| Windows 10, 8.1, 8, 7 (64-bit only)                                     | macOS 10.12, 10.13, 10.14, 10.15                      |  |  |  |  |
| (Released: <b>April 10, 2020</b> )                                      | (Released: <i>April 10, 2020</i> )                    |  |  |  |  |
| Download                                                                | Develord                                              |  |  |  |  |

Installez ensuite le programme sur votre système.

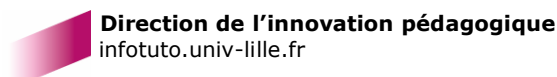

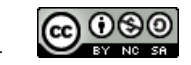

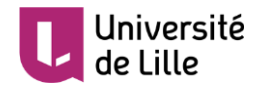

## 2. ENREGISTREMENT D'UNE VIDEO

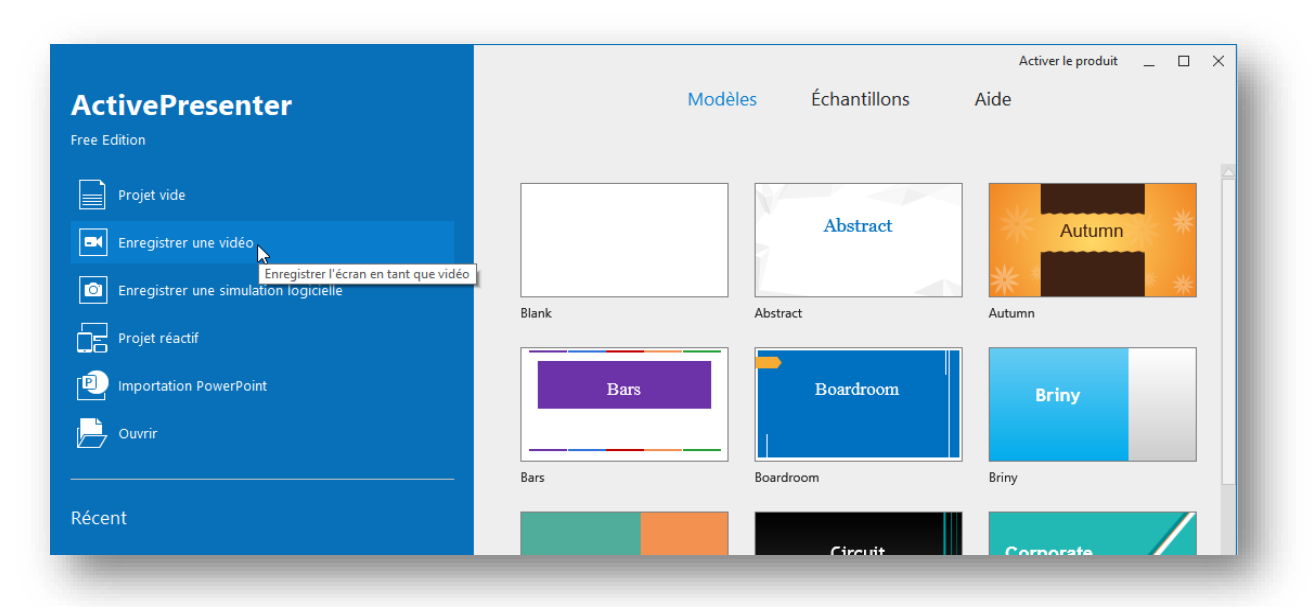

### Sélectionnez la zone à capturer

| 23<br>24<br>25<br>26<br><<br>▲ ▲ ▲ ▲ ▲ ▲ ▲ ▲ ▲ ▲ ▲ ▲ ▲ ▲ ▲ | <u>خ</u> و 2019 |                                                    |                                                                         |                                |
|------------------------------------------------------------|-----------------|----------------------------------------------------|-------------------------------------------------------------------------|--------------------------------|
| Feuille 1 sur 1                                            | Pa              | ir défaut                                          | Français (Fran                                                          | ice)                           |
|                                                            | Zone d'Enreg    | n projet vidéo<br>gistrement<br>JA<br>Personnalisé | Taille 1280 ♀ x 72<br>✓ Se bloquer pour l'appl<br>Sans nom 1 - LibreOff | 0 ↓ ↓<br>ication<br>fice ( ↓ ∎ |

Vous pouvez capturer tout l'écran, une zone définie ou une fenêtre en particulier.

Nous recommandons une taille de vidéo de 1280×720 car elle respecte le format 16/9 tout en assurant une bonne lisibilité. Toutefois, n'hésitez pas à adapter ces paramètres à vos besoins.

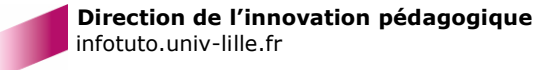

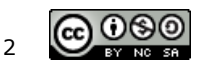

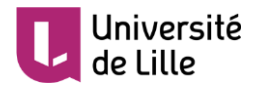

Sélectionnez les sources audio que vous souhaitez capturer

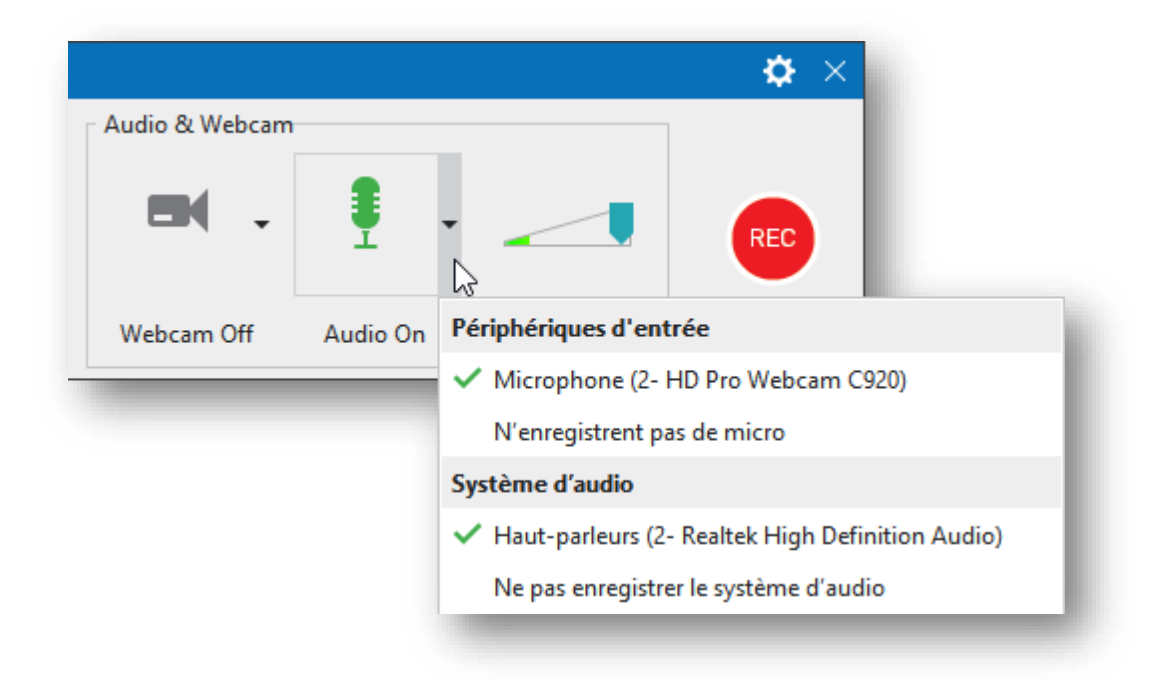

N'oubliez pas de sélectionner la sortie son de votre ordinateur en plus du micro dans le menu *Système audio* si vous souhaitez enregistrer le son d'une application (vidéo-conférence, application multimédia, etc.).

#### • Lancez l'enregistrement en cliquant sur le bouton REC

Celui-ci démarre après trois secondes. Vous pouvez désormais réaliser les manipulations à enregistrer.

 Arrêtez l'enregistrement à l'aide de la Barre d'outils d'enregistrement

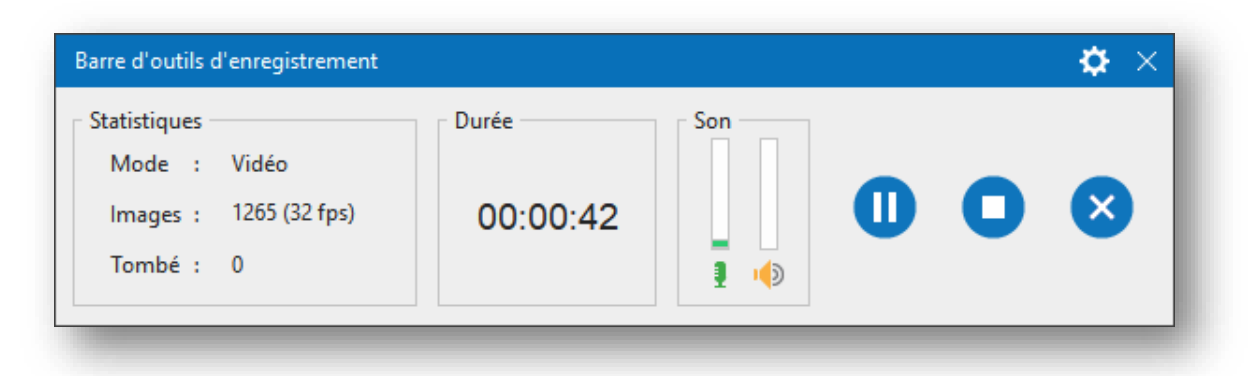

Celle-ci peut être affichée en cliquant sur l'icône Active Presenter qui se situe dans la zone de notification (généralement en bas à droite sur Windows).

Vous pouvez également mettre fin à l'enregistrement en pressant *CTRL* + *Fin* sur votre clavier.

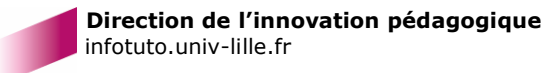

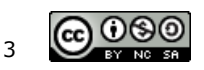

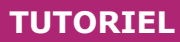

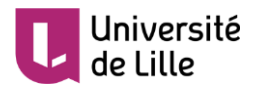

L'enregistrement apparaît dans la zone de travail de l'application

| Source Nour     Coller Coller Coller Coller Coller Coller     Presse-papiers                                                                                                    | aveau Slide ▼                                     | nitialiser<br>an d'enregistrement ~<br>ves<br>Sans titre* ×                                                                                                    |             | <ul> <li>✓</li> <li>✓</li></ul> | A A 2<br>Ω & &    | 는 · 는 · 伊                               | PROPRIÉT                                | E Conteneur<br>Formes<br>Formes<br>Fás - DIAPOSITIN<br>Tal | [ <mark>★]</mark> Interactions<br><i>π</i> Équation →<br>Ot<br>/E | ▼ Arranger<br>✓ Style Rapi<br>ojets<br>= × |
|----------------------------------------------------------------------------------------------------|---------------------------------------------------|----------------------------------------------------------------------------------------------------|-------------|----------------------------------------------------------------------------------------------------|-------------------|-----------------------------------------|-----------------------------------------|------------------------------------------------------------|-------------------------------------------------------------------|--------------------------------------------|
| Coler Copier<br>Presse-papiers<br>Presse-papiers<br>Coler Copier<br>Presse-papiers<br>Coler Copier<br>Presse-papiers<br>Coler Copier<br>Presse-papiers<br>Coler Copier<br>Presse-papiers<br>Coler Copier<br>Presse-papiers<br>Coler Copier<br>Presse-papiers<br>Coler Copier<br>Presse-papiers<br>Coler Copier<br>Presse-papiers<br>Coler Copier<br>Presse-papiers<br>Coler Copier<br>Presse-papiers<br>Coler Copier<br>Presse-papiers<br>Coler Copier<br>Coler Copier<br>Presse-papiers<br>Coler Copier<br>Presse-papiers<br>Coler Copier<br>Presse-papiers<br>Presse-papiers<br>Coler Copier<br>Presse-papiers<br>Coler Copier<br>Presse-papiers<br>Coler Copier<br>Presse-papiers<br>Presse-papiers<br>Pres | e en page v 🔮 Écra<br>Diapositi<br>I Sans titre - | an d'enregistrement -<br>ves<br>Sans titre* ×                                                                                                    |             | Police                                                                                                    | Ω & &             | Paragraphe                              | PROPRIÉT                                | ÉS - DIAPOSITIV                                            | π Équation -<br>Οι<br>/E                                          | Style Rapi                                 |
| Presse-papiers                                                                                                    | Diapositi                                         | ves<br>Sans titre* ×                                                                                                    |             | Police                                                                                                    |                   | ₽- ₽- ₽ = = = = = = = = = = = = = = = = | PROPRIÉT                                | rés - DIAPOSITIV                                           | Ot<br>/E                                                          | ojets<br>₹ X<br>+⊐ X                       |
| Presse-papiers                                                                                                    | Sans titre -                                      | Sans titre* ×                                                                                                    |             |                                                                                                    |                   | Paragraphe                              | PROPRIÉT                                | rés - DIAPOSITIN                                           | OE<br>/E                                                          | ∍jets<br>₹X                                |
|                                                                                                    | Sans titre -                                      | Sans titre* X                                                                                                    |             |                                                                                                    |                   |                                         | PROPRIÉT                                | rés - DIAPOSITIV                                           | /E                                                                | × ÷<br>× œ                                 |
|                                                                                                    | 1<br>1<br>1<br>1<br>1<br>1                        |                                                                                                    |             |                                                                                                    |                   |                                         | <ul> <li>Géné</li> <li>Remp</li> </ul>  | ral                                                        |                                                                   |                                            |
|                                                                                                    |                                                   | C Arrent Arrent |             |                                                                                                    |                   |                                         | <ul> <li>Imag</li> <li>Acces</li> </ul> | e d'arrière-plan<br>ssibilité                              | e-pian                                                            |                                            |
| IGNE DE TEMPS                                                                                                    |                                                   | - 🔳 🛛 - 🛛 @                                                                                                    |             | • • • •                                                                                                    | ia 1-1 <u>-</u> 3 | - 6                                     |                                         |                                                            |                                                                   |                                            |
| Linge de temps 🔻 📧                                                                                                    |                                                   | 0:02 0:03                                                                                                    | 0:04 0:05 ( | 0:06 0:07 0                                                                                                    | :08 0:09          | 0:10 0:11                               |                                         |                                                            |                                                                   |                                            |
| Diapositive                                                                                                    |                                                   |                                                                                                    |             |                                                                                                    |                   |                                         |                                         |                                                            |                                                                   |                                            |
| System_Audio_005                                                                                                    |                                                   |                                                                                                    |             |                                                                                                    |                   |                                         |                                         |                                                            |                                                                   |                                            |
| Audio_003 @                                                                                                    | © 🖬 🕨                                             |                                                                                                    |             |                                                                                                    |                   |                                         |                                         |                                                            |                                                                   |                                            |
| Video_001 @                                                                                                    | ● 止                                               |                                                                                                    |             |                                                                                                    |                   |                                         |                                         |                                                            |                                                                   |                                            |
| Prêt                                                                                                    | KI                                                |                                                                                                    |             |                                                                                                    | ab                | English (U.S.)                          | 모 -                                     |                                                            | ++                                                                | 27% 💽                                      |

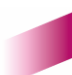

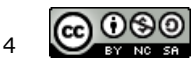

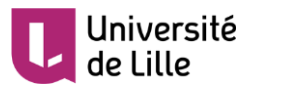

3. EXPORT AU FORMAT MP4

• Rendez-vous dans l'onglet *Exporter* et cliquez sur *Vidéo* 

| 🔘 Activ | ePresent | er Acc      | ueil Ins        | érer Qu           | uestions           | Design                  | Transitio | ns Anim                  | ations E             | xporter | Fei |
|---------|----------|-------------|-----------------|-------------------|--------------------|-------------------------|-----------|--------------------------|----------------------|---------|-----|
|         |          | You<br>Tube | 7               | w                 | x                  | P                       | E         | O                        |                      |         |     |
| Images  | Vidéo    | YouTube     | Document<br>PDF | Microsoft<br>Word | Microsoft<br>Excel | Microsoft<br>PowerPoint | HTML5     | Paramètres<br>du lecteur | Aperçu de<br>HTML5 ▼ |         |     |
|         | Média    |             |                 | Doc               | ument              |                         | H         | ITML5                    | Prévisualis          |         |     |

• Définissez le chemin et le nom du fichier dans le champ *Fichier de sortie* 

| xport vidéo                      |                             |                              | ×                              |
|----------------------------------|-----------------------------|------------------------------|--------------------------------|
| Général Avancé                   |                             |                              |                                |
| Options de rendu                 |                             |                              |                                |
| ✓ Zoom-n-Pan                     | ✓ Exporter de               | s sous-titres fermés au form | nat de Soft Sous-titres (.SRT) |
| ✓ Inclure la trajectoire         | du curseur 🗌 Exporter les   | sous-titres fermés au form   | at de Hard Sous-titres         |
| <ul> <li>Exporter Son</li> </ul> | Intégré dan                 | s HTML                       |                                |
| Vidéo                            |                             |                              |                                |
| Taille de Vidéo (%)              | 100 🗘                       | Vitesse d'image              | 30 🗘                           |
| Largeur                          | 1280 🗘                      | Qualité                      | 70                             |
| Hauteur                          | 720 🗘                       |                              |                                |
| Son                              |                             |                              |                                |
| Canaux                           | Stéréo ~                    | Débit binaire                | 128 Kbps ~                     |
| Taux d'échantillon               | 44100 Hz ~                  |                              |                                |
| Sortie                           |                             |                              |                                |
| Format MP4                       | ~                           |                              |                                |
| Fichier de sortie C:\N           | les vidéos\Enregistrement.m | 1p4                          | Parcourir                      |
|                                  | ок                          | Annuler                      |                                |

Il n'est pas nécessaire de modifier les autres paramètres.

Cliquez ensuite sur OK.

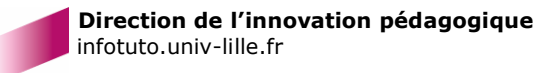

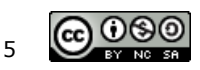

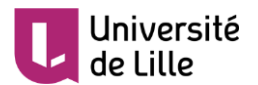

Patientez jusqu'à la fin de l'export

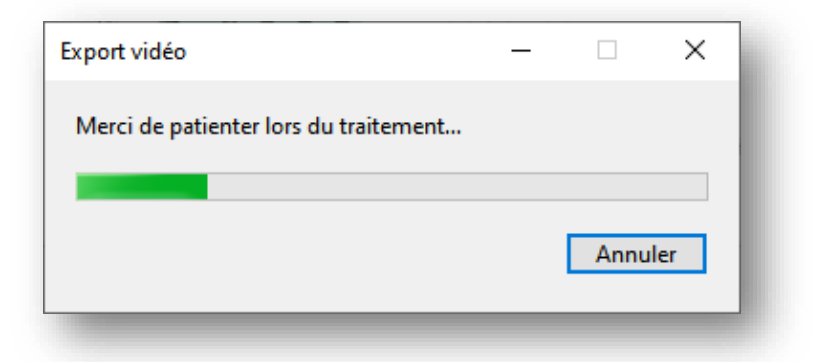

 Une fois l'export terminé, cliquer sur Ouvrir le répertoire pour accéder au fichier

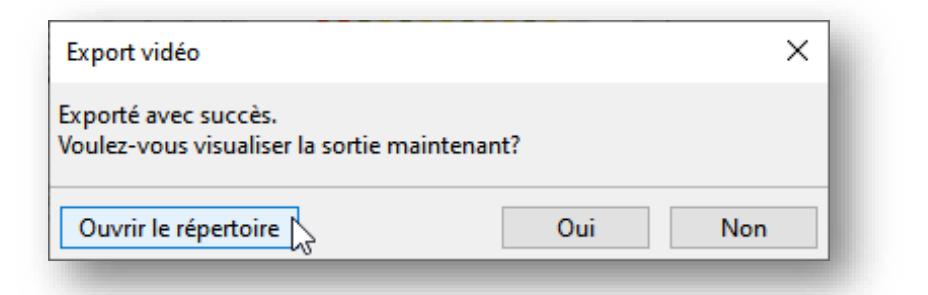

 Vous pouvez à présent récupérer le fichier pour le partager par exemple sur Pod

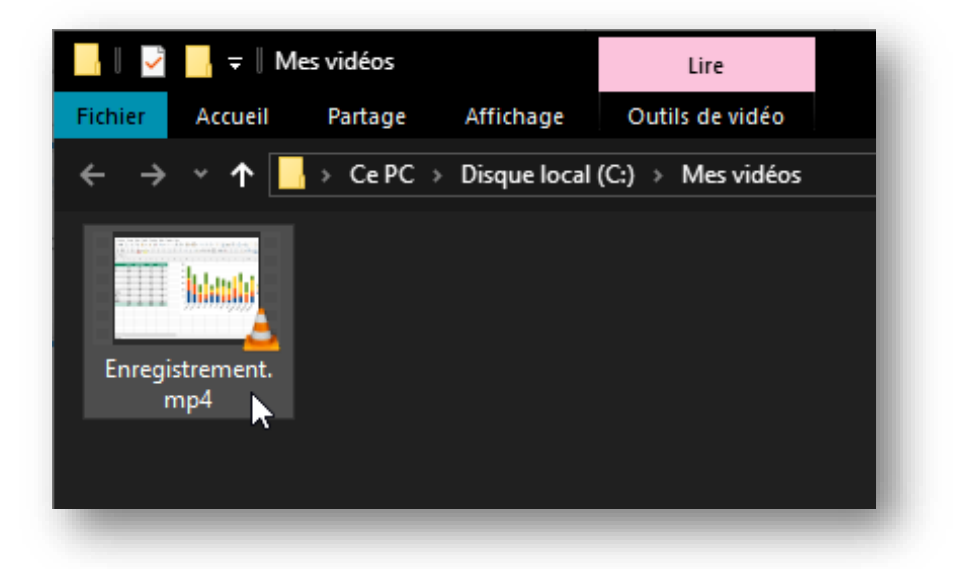

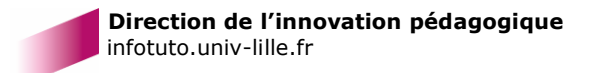

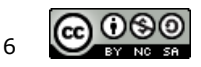